# Sending your claim documents

## Before you start

- Scan or take photos of the documents you want to send.
- Save the documents on your computer, tablet or smartphone with a descriptive file name (e.g., medical report), so they're easy to find later.

### **IMPORTANT** Document requirements

| Maximum   | 14 MB per file                                                            |
|-----------|---------------------------------------------------------------------------|
| file size | You can attach multiple files,<br>as long as each file is under<br>14 MB. |
|           |                                                                           |

Accepted PDF, file JPEG formats TIF T

PDF, DOC, DOCX, JPG, JPEG, PNG, GIF, PPT, PPTX, XLS, XLSX, ODT, ODS, BMP, TIF, TIFF, TXT.

 Once you've saved your claim documents, you're ready to send them to us.

## Instructions

Go to the secure site: <u>www.DesjardinsLifeInsurance.com/Send</u>.

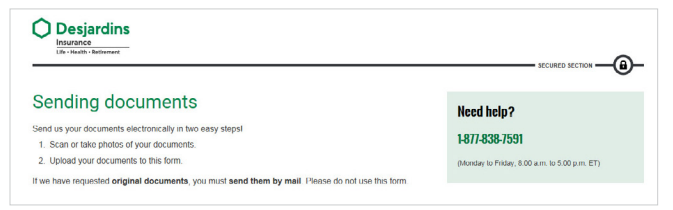

Provide the requested information in **Step 1 – Information**.

| Step 1<br>Information | Step 2<br>Validation |  |
|-----------------------|----------------------|--|
|-----------------------|----------------------|--|

#### Special instructions for completing the fields

Provide the **sender's** information (not necessarily one of the contract's insured persons):

- Title (Ms. or Mr.)
- First name
- Last name
- Email
- Phone number (you can add an extension, if needed)

Provide the **insured person's** information:

- First name
- Last name
- Date of birth

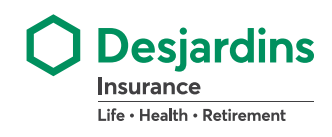

If the insured person and the sender are the same person, check this box:

Same person as sender

Indicate the **type of insurance** for which you're making a claim by selecting one of the three options:

| Тур        | be of insurance                                              |
|------------|--------------------------------------------------------------|
| $\bigcirc$ | Group insurance through your employer or an association      |
| $\bigcirc$ | Individual insurance purchased online, by phone or in person |
| $\bigcirc$ | Individual insurance linked to a credit card or loan         |

Click the arrow to select the **coverage type**:

| overage type |   |
|--------------|---|
| Select       | ~ |

Select the **type of claim** that you are making:

| Type of claim      |
|--------------------|
| Accident           |
| O Disability       |
| O Critical illness |
| O Healthcare       |
| 🔿 Life             |

You must enter a contract number, certificate number, provider number or claim number. For help finding this number, click the question mark icon:

| Provider or claim number | 0 |
|--------------------------|---|
| E.g., 045678912          |   |

Click **Add** to attach your claim forms and supporting documents.

| O Add |
|-------|
|-------|

Select the claim documents you've saved on your computer, tablet or smartphone. In the example below, we've added a claim form and a medical report:

| Claim form.pdf     | 342 ko | Î |
|--------------------|--------|---|
| Medical report.pdf | 342 ko | Ô |
|                    |        |   |

If you upload the wrong document by mistake, simply click the trash can to remove it.

If you'd like to provide any other information about your claim, you can add a message here.

Once you've provided all the necessary information, click **Next** to go to **Step 2 – Validation**.

| Step 1     | Step 2     |
|------------|------------|
| nformation | Validation |

Check all the information in your claim.

- To change any of your answers, or add or remove a document, click Modify at the bottom of the screen to go back to Step 1 – Information.
- Once you've made sure all the information in your claim is correct, click **Send.**

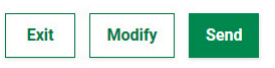

Write down your confirmation number: it's proof that your documents have been sent to Desjardins Insurance.

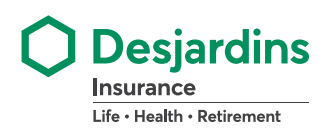